## Outlook2016 メール設定

※ 設定には、【ご登録内容通知書】が必要ですので、あらかじめご用意ください。

【1】 メールを起動します。

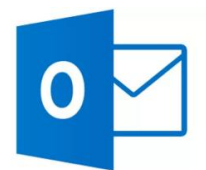

【2】 初めて起動した場合は、 [Outlook へようこそ] 画面が表示されます。

- ①【ご登録内容通知書】の「メールアドレス」を入力します。
- ② [詳細オプション] を選択
- ③ [自分で自分のアカウントを手動設定] にチェックをつけます。
- ④ [接続] を選択します。

|                                                                                  | × |
|----------------------------------------------------------------------------------|---|
| Outlook へようこそ                                                                    |   |
| メールアドレスを入力してアカウントを追加します。                                                         |   |
| <ol> <li>メールアドレス</li> <li>2 詳細オプション ^]</li> <li>3 □ 自分で自分のアカウントを手動で設定</li> </ol> |   |
| ④ 接続                                                                             |   |
|                                                                                  |   |
|                                                                                  |   |

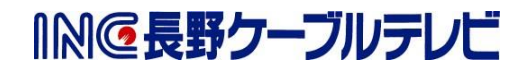

| ファイルホーム                                                                                                    | 送受信 フォルダ                                                                                                    | - 表示                                                                                                    | 受信トレイー                                                                                    |
|----------------------------------------------------------------------------------------------------|----------------------------------------------------------------------------------------------------|----------------------------------------------------------------------------------------------------|-------------------------------------------------------------------------------------------|
|                                                                                                    | ☆ 無視<br>うリーンアップ・<br>う<br>迷惑メール・                                                                                                    | X 返信 全員に 転送 明その他・                                                                                                    | <ul> <li>111 移動:?</li> <li>○ チーム宛て電子・・・ ✓ 完了</li> <li>○ 运信して削除</li> <li>ダ 新規作成</li> </ul> |
| 新規作成                                                                                                    | 削除                                                                                                    | 返信                                                                                                    | クイック操作                                                                                    |
| ▲お気に入り                                                                                                    | <                                                                                                    | 現在のメールボックスの検索 (Ctrl+E)                                                                                                    | ▶  現在のメールボックス ・                                                                           |
| 受信トレイ<br>送信済みアイテム<br>削除済みアイテム                                                                                                    |                                                                                                    | すべて 未読<br>ここに表示するアイテムは見つ                                                                                                    | 日付 * 日付の新しいアイテム ↓<br>かりませんでした。                                                            |
| 4 受信トレイ                                                                                                    |                                                                                                    |                                                                                                    |                                                                                           |
| <ul> <li>              新報             「秋/エクスポート             は前を付けて保存             「「「ファイルの保存             印刷          </li> <li>             Pffice アカウント         </li> <li>             が行うテント         </li> </ul> | r / J · J / J / J / V / V · / v · / v · / | 1月干1X<br>りません。電子メール アカウントを追加して、追加<br>カウントとソーシャル ネットワークの<br>アカウントの設定を変更、または追加の接続を設け<br>ソーシャル ネットワークに接続します。<br>ールボックスの整理<br>余済みアイテムの完全削除や整理を利用して | 機能を有効にしてください。<br>の設定<br>定します。<br>、メールボックスのサイズを管理します。                                      |
| 7                                                                                                    |                                                                                                    |                                                                                                    |                                                                                           |

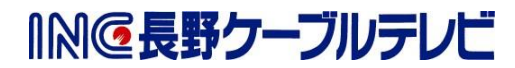

【3】 [アカウントの種類を選択] 画面が表示されます。 [POP] を選択します。

| ¢ | ፖታታን       | ントの種類な      | を選択    |  |
|---|------------|-------------|--------|--|
|   | Office 365 | Outlook.com | Google |  |
|   | Exchange   | РОР         | ІМАР   |  |
|   |            |             |        |  |

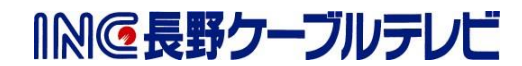

【4】[POP アカウントの設定] 画面が表示されます。 以下の表を参照し、各項目を設定し[接続]を選択します。

| POP アカウントの設定           (別のユーザー)                                                                                                    | × |
|----------------------------------------------------------------------------------------------------|---|
| <ol> <li>受信メール<br/>サーバー mbox. mose-mail. jp ポート 110</li> <li>このサーバーでは暗号化された接続 (SSL/TLS) が必要</li> </ol>                                                                           |   |
| <ul> <li>□ セキュリティで保護されたパスワード認証 (SPA) でのログオンが必要</li> <li>送信メール<br/>サーバー mbox. mose-mail.jp ポート 587<br/>暗号化方法 STARTTLS ▼</li> <li>□ セキュリティで保護されたパスワード認証 (SPA) でのログオンが必要</li> </ul> |   |
| メッセージ配信<br>回 既存のデータファイルを使用 参照                                                                                                    |   |
| 接続                                                                                                    |   |

①【受信メール】

| 項目                         | 入力内容              |
|----------------------------|-------------------|
| サーバー                       | mbox.mose-mail.jp |
| ポート                        | 110               |
| このサーバーでは暗号化された接続 (SSL/TLS) | チェックしない           |
| が必要                        |                   |
| セキュリティで保護されたパスワード認証(SPA)   | チェックしない           |
| でのログオンが必要                  |                   |

②【送信メール】

| 項目                       | 入力内容              |
|--------------------------|-------------------|
| サーバー                     | mbox.mose-mail.jp |
| ポート                      | 587               |
| 暗号化方法                    | STARTTLS          |
| セキュリティで保護されたパスワード認証(SPA) | チェックしない           |
| でのログオンが必要                |                   |

【5】 [パスワード入力] 画面が表示されます。
 【ご登録内容通知書】の [パスワード] を入力します。
 [接続] を選択します。

| E |                             |
|---|-----------------------------|
|   | ※※※@inc-catwjp のパスワードを入力します |
|   | •••••                       |
|   | 接続                          |
|   |                             |
|   |                             |
|   |                             |
|   |                             |

- 【6】 [セットアップ完了] 画面が表示されます。
  - Outlook Mobile をスマートフォンにも設定するチェックを外します。

[OK] を選択します。

これで、メールの設定は完了です。

| ****@incontruin                 |  |
|---------------------------------|--|
| AAAA and cathip ale and curre   |  |
| アカウントのセットアップが完了しました             |  |
|                                 |  |
|                                 |  |
|                                 |  |
| OK                              |  |
|                                 |  |
| □ Outlook Mobile をスマートフォンにも設定する |  |
|                                 |  |
|                                 |  |
|                                 |  |
|                                 |  |
|                                 |  |
|                                 |  |

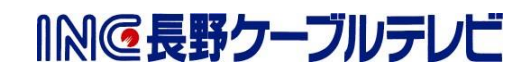